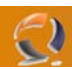

## **INSTALLAZIONE FIREWALL CLIENT ISA 2004**

Per prima cosa dentro pannello ci controllo  $\rightarrow$  aggiungi/rimuovi programmi bisogna rimuovere il vecchio firewall client ISA 2000

Dopodichè si può iniziare l'installazione del nuovo client facendo doppio click sull'icona setup.exe come da figura

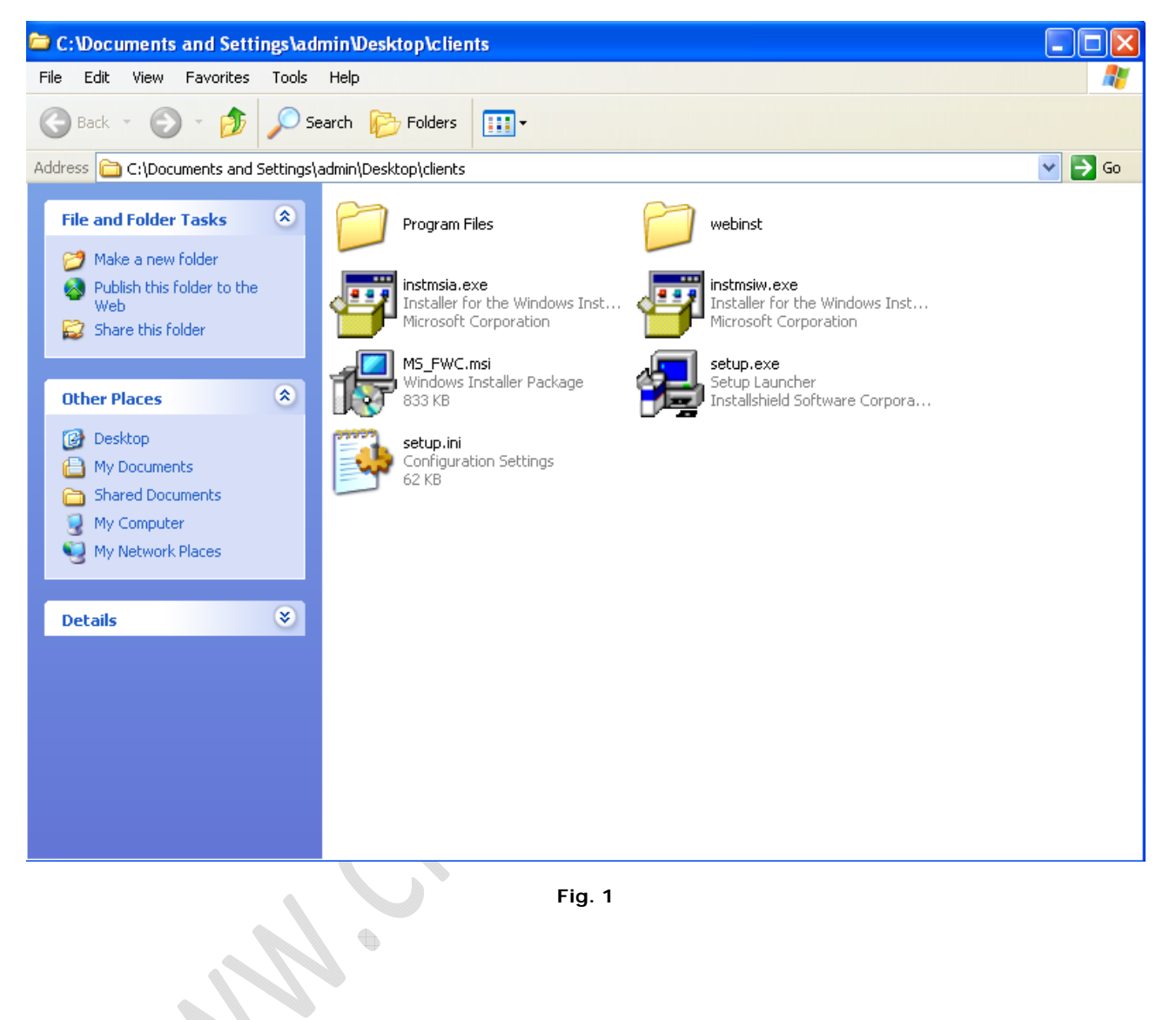

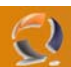

## Dopodichè si clicca su **next**:

| 🛃 Microsoft Firewall Clier                                   | ıt - Install Wizard 🛛 🛛 🔀                                                                                                    |  |
|--------------------------------------------------------------|----------------------------------------------------------------------------------------------------|--|
| Microsoft<br>Internet Security &<br>Acceleration Server 2004 | Welcome to the Install Wizard for Microsoft<br>Firewall Client<br>The Install Wizard will install Microsoft Firewall Client on your<br>computer. To continue, click Next. |  |
|                                                              | < Back Next > Cancel                                                                                                    |  |
|                                                              | Fig. 2                                                                                                    |  |

Si lascia di default il percorso proposto come in figura

| 🔀 Microsoft Firewall Client - Install Wizard                                                                         | × |
|----------------------------------------------------------------------------------------------------|---|
| <b>Destination Folder</b><br>Click Next to install to this folder, or click Change to install to a different folder. |   |
| Install Microsoft Firewall Client to:<br>C:\Program Files\Microsoft Firewall Client 2004\<br>Change                  |   |
| Space < Back Next > Cancel                                                                                           |   |
| Fig. 3                                                                                                    |   |

2

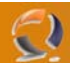

A questo punto come in figura specifichiamo l'indirizzo IP del firewall ISA:

| 🖟 Microsoft Firewall Client - Install Wizard 🛛 🛛 🔀                                                                                                  |  |
|----------------------------------------------------------------------------------------------------|--|
| <b>ISA Server Computer Selection</b><br>Specify the ISA Server computer to which Firewall Client will connect.                                      |  |
| You can specify the ISA Server computer that Firewall Client will connect to, or Firewall<br>Client can detect the appropriate ISA Server computer. |  |
| <ul> <li>Connect to this ISA Server computer:</li> <li>Type the ISA Server host name or IP address:</li> </ul>                                      |  |
| 10.36.136.41<br>Example: isa microsoft.com or 157 54 0 1                                                                                            |  |
| Automatically detect the appropriate ISA Server computer                                                                                            |  |
| Note: These settings may be changed later using the Firewall Client management application.                                                         |  |
| < Back Next > Cancel                                                                                                    |  |
| Fig. 4<br>xt e poi Install:                                                                                                    |  |

## Facciamo Next e poi Install:

|   | 🙀 Microsoft Firewall Client - Install Wizard                                                                    | × |  |
|---|----------------------------------------------------------------------------------------------------|---|--|
|   | Ready to Install the Program                                                                                    |   |  |
|   | The wizard is ready to begin installation.                                                                      |   |  |
|   | Click Install to begin the installation.                                                                        |   |  |
|   | If you want to review or change any of your installation settings, click Back. Click Cancel to exit the wizard. |   |  |
|   |                                                                                                    |   |  |
|   |                                                                                                    |   |  |
| 1 |                                                                                                    |   |  |
|   |                                                                                                    |   |  |
|   |                                                                                                    |   |  |
|   | < Back Install Cancel                                                                                           |   |  |

Fig. 5

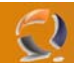

Terminata l'installazione clicchiamo su Finish.

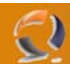

Se l'installazione è andata a buon fine in basso a destra vedremo l'icona del firewall client come in figura 7:

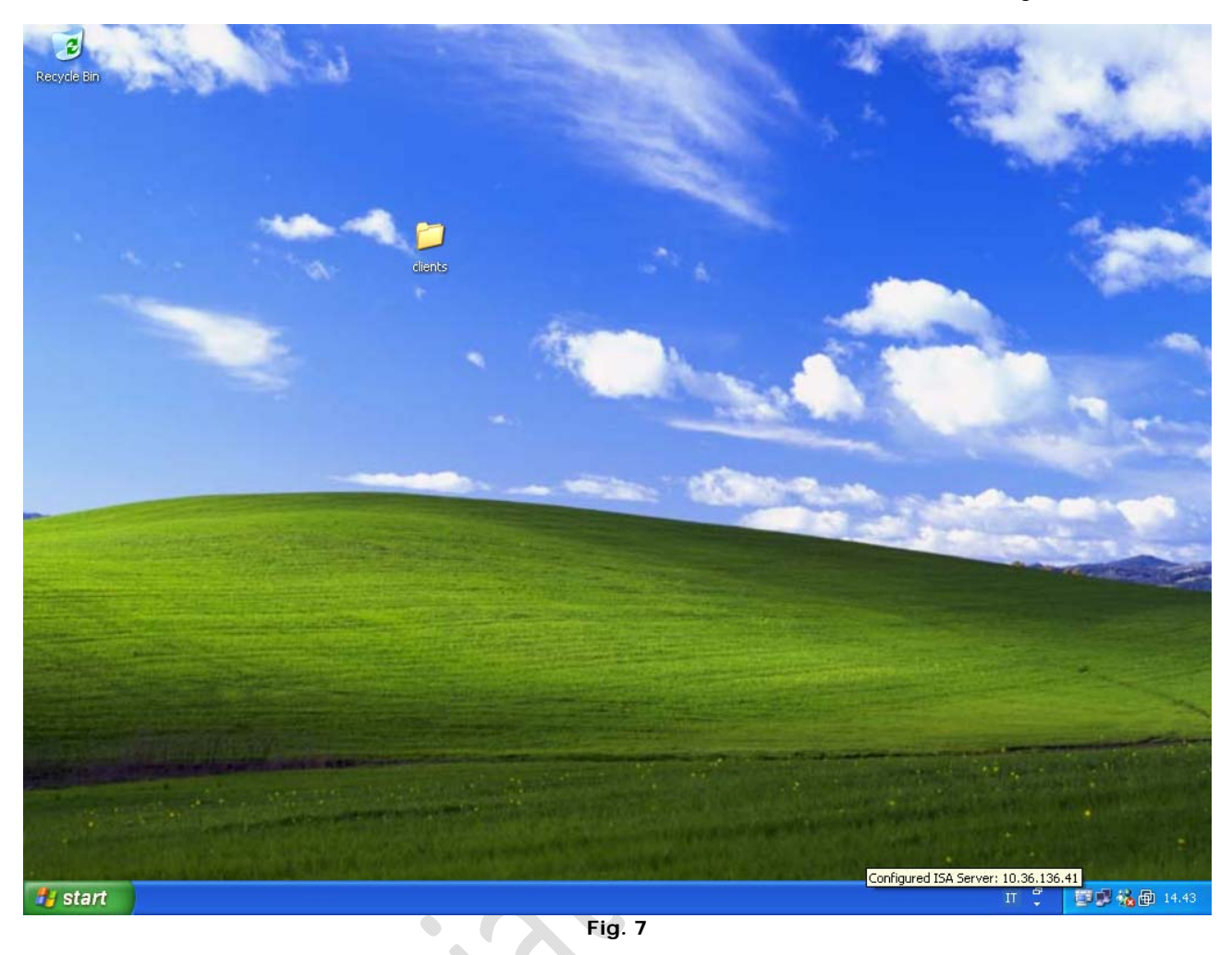